## 収録動画スライド作成に関するご案内

以下の内容にご注意のうえ作成をお願いいたします。

- 1. 発表スライドは「16:9」の画面サイズで作成ください
- 2. 発表スライドの構成は、以下の順番でお願いいたします。
  - 1ページ目 演題名
  - 2ページ目 利益相反スライド(次ページ参照)
  - 3ページ目 ご略歴・お顔写真 ※<u>できれば作成ください</u>

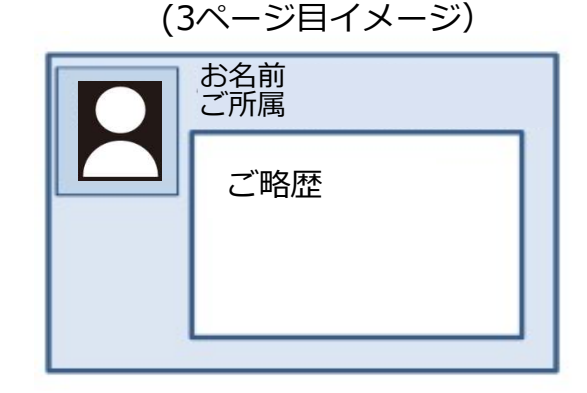

## 4ページ目以降 講演内容

- 3. 録音の際は、できるだけ静かな場所で雑音が入らないようお願いいたします。
- スライドの変更時は録音がされません。スライドが切り替わった事を確認し音声を録音してください。
- 5. 動画のハイパーリンクは使用できません。動画使用時はスライドへ「挿入」してください。
- 6. ご発表に使用しないスライドなどが含まれている場合は、削除または非表示に設定をして ください。
- 7. 録音が終了した後に、必ずPowerPoint 又は Keynoteデータ(音声付きスライド)の保存 を行ってください。
- ※保存は「パワーポイントプレゼンテーション(\*.pptx)」で保存ください。「\*.pptx」以外の ファイル形式は登録することが出来ません。またパスワードは解除ください。 「プレゼンテーションの保護」(PowerPoint2019/2016/2013/2010)、「配布準備」
  - (PowerPoint2007)で「最終版」にして読み取り専用に設定している場合は「最終版」を解除 してください。
- 8. アップロードは動画ファイル(PowerPointより720pでエクスポートしたビデオ)と動画 の作成元のPowerPointファイルの2ファイルのご提出をお願いいたします。2ファイルの ファイルサイズ合計は1024MBまでです(動画ファイルは500MBまで)

※録音後、音声の途切れ、音量、スライド切り替えのタイミングなど、ご自身で確認いただき アップロードください。

データ登録:学会HP内「発表データ登録」よりアップロード アップロード用ログインID:メールアドレス(ご連絡時のアドレス) アップロード用演題受付番号:個別にご案内いたします。

<u> データご登録期間:2022年1月5日(水)~1月19日(水) 23:59</u>

## 2ページ目のスライド 利益相反(COI)について

一般社団法人日本脳神経外科学会では利益相反「Conflict of Interest(以下COIと略す)」状態を 適切にマネージメントする「医学系研究のCOIに関する指針および細則」に則り、 2020年1月~12月のCOI状態について一般社団法人日本脳神経外科学会会員専用HPを用いてオン ラインでのCOI自己登録が完了していることが必要です。

※COI自己登録が完了していない場合、演題登録・学会発表がおこなえませんので対応をお願いいたします。

※詳細は学会HPにアップロードしている「医学系研究のCOIに関する指針および細則」をご参照く ださい。 <u>https://site.convention.co.jp/essj2022/coi/</u>

<学会発表時にCOI状態について開示するスライド>

https://site.convention.co.jp/essj2022/wp/wp-content/uploads/2021/08/essj2021\_03.pdf

開示用スライドのひな形は、上記URL(開示スライド例)よりダウンロードしてご使用ください。

【申告すべきCOI状態がない場合】

| 開示すべきCOIがない場合のスライド                                     | 様式1 |
|--------------------------------------------------------|-----|
| 脳動脈瘤の外科治療(演題名)                                         |     |
| 日本脳神経外科病院(施設名)                                         |     |
| 第四アドイモ スロハレイコア<br>筆頭演者は日本脳神経外科学会へ過去3年間のCOI自己申告を完了しています |     |
| 本演題の発表に除して開示すべきCOIはありません                               |     |

【申告すべきCOI状態がある場合】

| 開示すべきCOIがある場合のスライド                   | 開示すべきCOIがある場合のスライド                                                        |
|--------------------------------------|---------------------------------------------------------------------------|
| 脳動脈瘤の外科治療(演題名)                       | 筆頭演者のCOI開示                                                                |
|                                      | 日本脳神経外科学会へのCO目と中音を无うしており、<br>過去3年間(いずれも1月~12月)において本講演に関して開示すべきCOIは以下の通りです |
|                                      | 1. 役員,顧問職 なし<br>2. 株の保有 なし                                                |
| 日本脳神経外科病院(施設名)                       | 3. 特許権使用料 なし<br>4. 講演料 あり(OO製薬)<br>5. 原稿料 なし 金額は開示不要                      |
| 脳外科 太郎(氏名)                           | 6. 研究費 あり(〇〇製薬)<br>7. その他 なし                                              |
|                                      |                                                                           |
| 筆頭演者は日本脳神経外科学会へ過去3年間のCOI自己申告を完了しています | 日本脳神経外科病院(施設名)                                                            |
| 筆頭演者は日本脳神経外科学会へ過去3年間のCOI自己申告を完了しています | 脳の利 大郎(氏名)                                                                |

| 寄付講座在籍の研究者や奨学寄附金などの外部資金によって<br>雇用されている研究者からの演題応募の場合には、<br>所属は母教室ではなく、所属施設・機関で使われる正式名称を記載し<br>その資金を提供している企業名を併記することが求められる |
|----------------------------------------------------------------------------------------------------|
| 寄付講座のみ表記                                                                                                    |
| 〇〇大学 YZ寄付講座(同寄付講座はA製薬の寄付金にて支援されている)                                                                                      |
| or                                                                                                    |
| 寄付講座と母教室の併記                                                                                                    |
| 〇〇大学 脳神経外科・YZ寄付講座(同寄付講座はA製薬の寄付金にて支援されている)                                                                                |
|                                                                                                    |
|                                                                                                    |
|                                                                                                    |
| 複数の企業からの寄付金や外部資金による場合は<br>年間200 万円以上の企業については該当する企業名をすべて記載                                                                |

## その他、データに関する注意事項

- ・Windows10にインストールされたPowerPoint2019でのスライドデータ作成を推奨します。 ご登録されたデータは、必ずオンラインプレビュー画面で確認をお願いします。
- ・使用できるフォントとフォーマット 日本語:MSゴシック、MS Pゴシック、MS明朝、MS P明朝、メイリオ 英語:Century、Century Gothic グラフの凡例など、直接フォントが設定できない場合は「フォントと文字の高度なオプ ション」を使って英数字用のフォント設定を「(日本語のフォントを使用)」に変更し、 日本語用のフォントも指定してください。
- ・「グループ化」したものを含んだ状態で登録すると、実際の枚数と異なる枚数で変換され ることがあります。「グループ化」は解除してください。
- SmartArtグラフィックの使用は控えてください。SmartArtグラフィックを使用する場合
  は、いったん画像に書き出して貼り付けてください。